## 道路施設台帳作成支援システムのバージョンアップについて

道路施設台帳作成支援システムのバージョンアップの際に旧システムで作成されたデータは削除されます。 旧システムにより作成したデータを残す必要がある場合は、最新版へシステムを更新する際には以下の 手順によりデータのバックアップを行った上でシステムを取り込んで下さい。

手順1. 旧システムに登録されたデータのバックアップ

「C:¥Program Files¥Shisetu」フォルダ内にある以下のフォルダ等を別のフォルダに⊐ピーする。 1)TEMP(ファイルフォルダ) 2)既存データ履歴.MDB(Accessアプリケーション) 3)施設情報.MDB(Accessアプリケーション) 手順2. システムのバージョンアップの実施 本ホームページからダウンロードしたファイルを解凍し、システムを更新する。

手順3. 旧システムで作成されたデータの移行作業

手順1. でバックアップを行ったフォルダ等を「C:¥Program Files¥Shisetu」フォルダ内に上書きコピーする。

1)TEMP(ファイルフォルダ)
2)既存データ履歴.MDB(Accessアプリケーション)
3)施設情報.MDB(Accessアプリケーション)
※1)はイメージデータの保管場所でイメージデータを取り込んでない場合はありません。
作業完了

参考資料:バックアップを行うフォルダ等(C:¥Program Files¥Shisetuフォルダ内)

| 🎥 C.¥Program Files¥Shisetu                 |                      |          |                     |                        |
|--------------------------------------------|----------------------|----------|---------------------|------------------------|
| ファイル(E) 編集(E) 表示(V) お気に入り(A) ツール(T) ヘルプ(H) |                      |          |                     |                        |
| 🕞 戻る 🔹 💮 🖌 🏂 検索 😥 フォルダ 🛄 -                 |                      |          |                     |                        |
| アドレス(D) 🗁 C:¥Program Files¥Shisetu         |                      |          |                     |                        |
| フォルダ ×                                     | 名前 🔺                 | サイズ      | 種類                  | 更新日時                   |
| Con Messenger                              | C TDAICHOU           |          | ファイル フォルダ           | 2009/01/1:             |
| Microsoft ActiveSync                       | 🛅 ТЕМР               |          | ファイル フォルダ           | 2009/01/1:             |
| E C microsoft frontpage                    | 🖬 chubu_param.sys    | 9,712 KB | システム ファイル           | 2008/09/1              |
| Microsoft Office                           | F1.XLS               | 32 KB    | Microsoft Excel ワ   | 2006/09/1!             |
| Microsoft NET                              | 🖬 INDE_C03.DTD       | 6 KB     | DTD ファイル            | 2004/09/0              |
| A Mitumori                                 | Part INDEX_C.XML     | 3 KB     | XML ドキュメント          | 2006/02/0              |
| I Constantia                               | INDEX_EC.XML         | 4 KB     | XML ドキュメント          | 2008/02/1              |
| III Controla                               | INDEX_MC.XML         | 4 KB     | XML ドキュメント          | 2006/02/0              |
|                                            | 😭 OPHelp.chm         | 13 KB    | コンパイル済み HTM         | 2006/06/0              |
| 🕀 🛄 MON                                    | PHelp_C.chm          | 14 KB    | コンパイル済み HTM         | 2007/02/0              |
|                                            | 🗟 ORG99901.DTD       | 5 KB     | DTD ファイル            | 2005/09/0              |
|                                            | THRS03.DTD           | 2 KB     | DTD ファイル            | 2004/06/2              |
| ⊡ M3∧ME 0.0                                | OTHRS.XML            | 2 KB     | XML ドキュメント          | 2008/01/2              |
|                                            | M Shisetu.exe        | 1,652 KB | アプリケーション            | 2008/12/2;             |
|                                            | 🐴 Sisetu.ini         | 2 KB     | 構成設定                | 2009/01/1:             |
|                                            | ST6UNST.LOG          | 19 KB    | テキスト ドキュメント         | 2009/01/1:             |
|                                            | S VCF15JP.dll        | 62 KB    | アプリケーション拡張          | 1998/06/0 <sup>.</sup> |
| 🖽 🧰 Quick Time                             | IIII URA THE ARE MOR | 8,892 KB | Microsoft Office Ac | 2009/01/1:             |
| H C Realtek                                | ■施設情報.MDB            | 8,896 KB | Microsoft Office Ac | 2009/01/1:             |
|                                            |                      |          |                     |                        |
| 🛨 💭 Shisetu                                |                      |          |                     |                        |